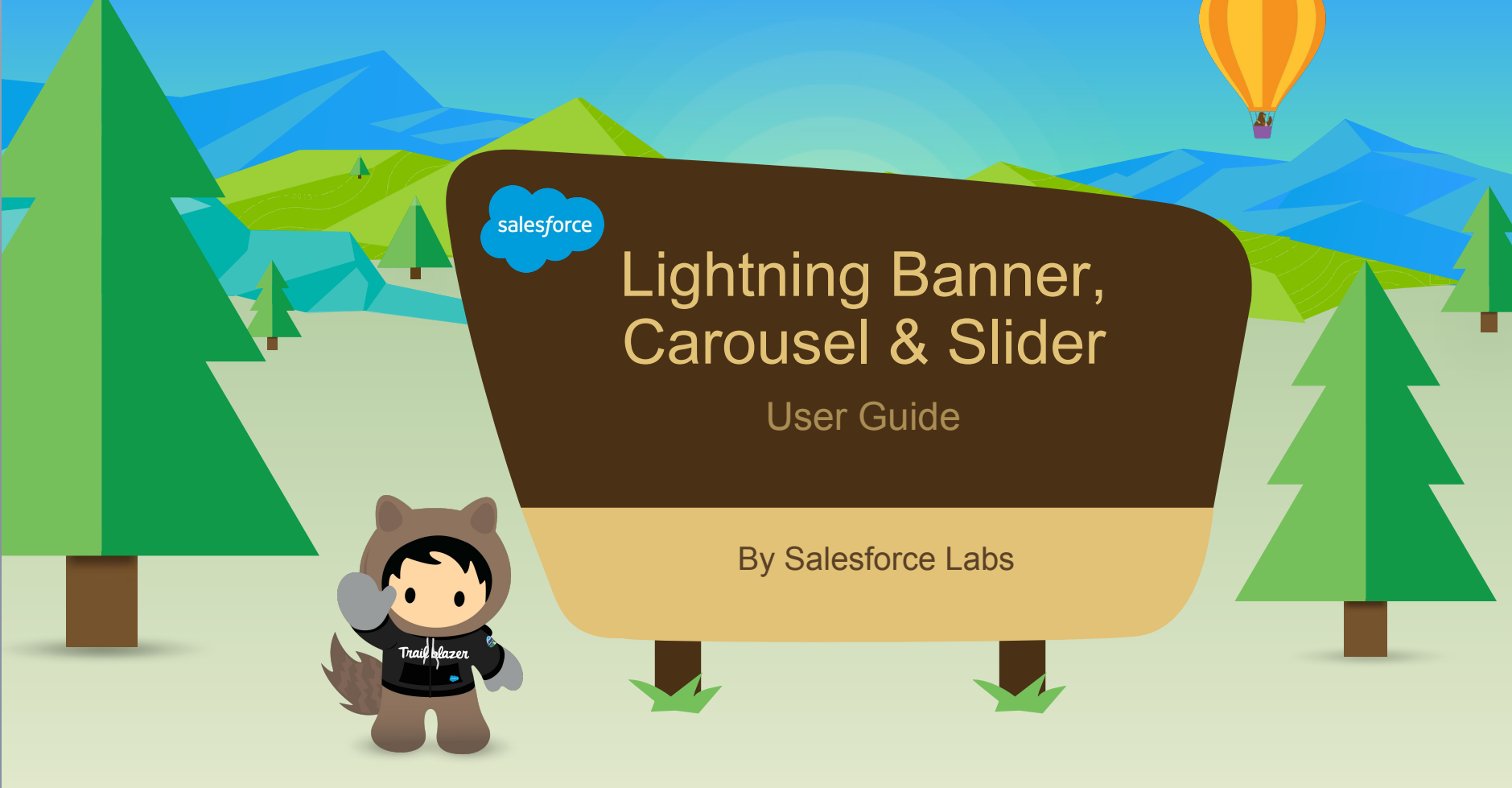

## Overview

- Highlight important information, grab users attention and engage audience by featuring important content using the Image, Video Banner & carousel/slider.
- Multiple Configuration options to support varying business needs.
- Extensible by Developers custom content other than image and video.
- Package by Salesforce Labs.

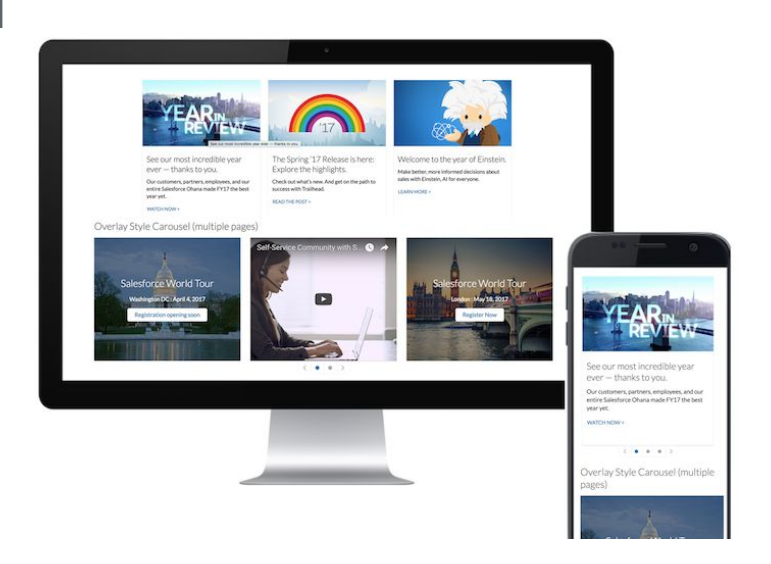

#### Three Global Components

**Image Banner** 

Video Banner

**Carousel/Slider** 

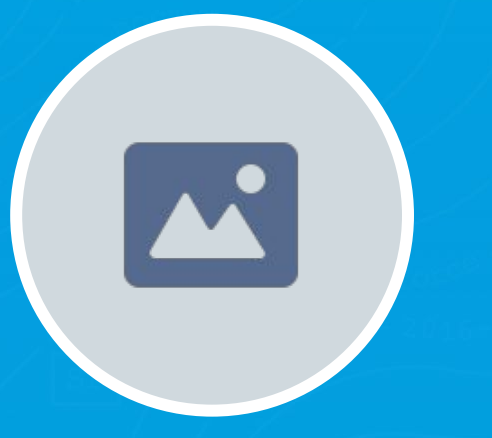

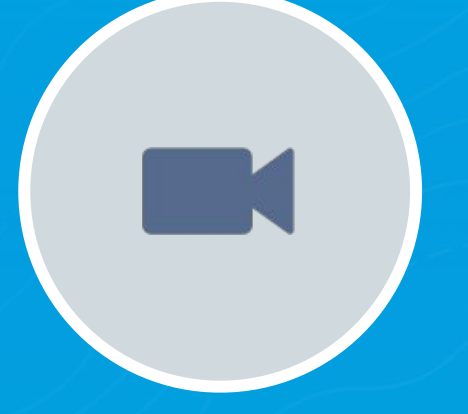

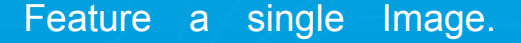

Supports any web image types (JPEG, GIF, PNG)

Config options to suit different image dimensions.

Feature a single Video.

Supports embeddable hosted Video URL like Youtube, Vimeo or Raw videos like MP4, WEBM and OGG. Mix & Match Image/Video in a Slider/Carousel Set Auto pLay

## Image/Video Banner

**Configuration Options** 

#### **Image Banner Specific Properties**

#### Video Banner Specific Properties

| Video: Hosted URL             | Add a video URL from YouTube or Vimeo. Must start with http:// or https://                                                                                |
|-------------------------------|----------------------------------------------------------------------------------------------------|
| Raw Video(Mp4, Webm, Ogg) - P | rovide all of them for maximum browser compatibility                                                                                                    |
| Raw MP4 URL                   | Video URL in MP4 Format                                                                                                    |
| Raw WEBM URL                  | Video URL in WEBM Format                                                                                                    |
| Raw OGG URL                   | Video URL in OGG Format                                                                                                    |
| Video Widget Config           |                                                                                                    |
| Video: Height(px)             | Determine the height for the video based on its placement in the template                                                                                 |
| Auto Play                     | If true, starts playing the video on page load                                                                                                    |
| Loop                          | If true, plays continously                                                                                                    |
| Show Video Controls           | If true, show video controls so user can play, pause etc -<br>The availability of controls depends on the video hosting<br>provider and type of the video |

 Image:URL
 Add an image URL. Must start with http:// or https:// for external pages

 Image: Height(px)
 Determine the height for the image based on its placement in the template

### Image/Video Banner

**Configuration Options Continued** 

#### **Caption Properties**

Common to both Image and Video Banner

| Caption: Position                                                                             | Caption: Body                                                                                   |
|-----------------------------------------------------------------------------------------------|-------------------------------------------------------------------------------------------------|
| Top, Middle, Bottom, Overlay, Card                                                            | (Html tags allowed)                                                                             |
| Caption: Height(px)                                                                           | Caption: Body                                                                                   |
| Not applicable for overlay position                                                           | (Html tags allowed)                                                                             |
| Caption: Background Color<br>Opacity of overlay background controlled by<br>RGBA color values | Caption: Body Text Color<br>HEX color codes expected                                            |
| Caption: Alignment                                                                            | Caption: Body Text Size                                                                         |
| Left, Center, Right                                                                           | Small, Medium                                                                                   |
| Caption: Title                                                                                | Caption: Action Label                                                                           |
| (Html tags allowed)                                                                           | Text to appear on the button                                                                    |
| Caption: Title Text Color<br>HEX color codes expected                                         | Caption: Action URL<br>Add a destination URL for button. Must start<br>with http:// or https:// |
| Caption: Title Text Size                                                                      | Caption: Action Variant                                                                         |
| Small, Medium, Large                                                                          | Brand, Base, Neutral                                                                            |

## Carousel/Slider

Supports Two Data Sources :

- JSON Based
- Custom Object Based (Package comes with custom Object)

Uses Same Image Banner & Video Banner

Components.

Allows Both Image & Video Content in Same

Slider

Developer can extend this to showcase any custom content.

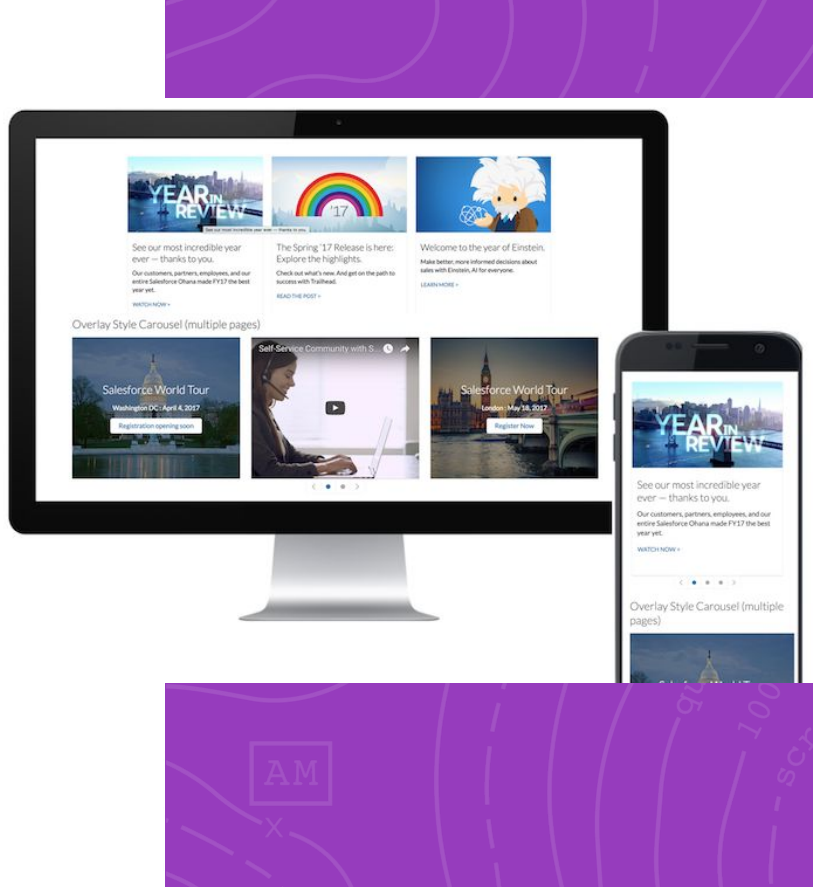

#### Carousel/Slider Custom Object as Data Source

#### Go to the Carousel Tab

- Create a new record for Carousel Object 1.
  - Carousel name will be automatically created 0

- Custom Name can be included 0
- Click Save 0
- Go to the Carousel Slides related list, click 'New Carousel Slide' 2.
  - Select Image or Video 0
  - **Click Continue** 0
- Information section Set the Slide order 3.
- Image or Video section 4.
  - Include a URL for the Image or Video 0
  - Set the Height(px) for the Image or Video 0
- 5. Caption section, set the properties for the:
  - 0 Caption
  - Title 0
  - Body 0
  - Button 0
- Click Save 6.
- 7. If using the Carousel Object to define the Carousel Component
  - Copy the Name or Custom Name 0
  - Navigate to the Builder 0
  - Select Carousel Object as the Data Source 0
  - Input the Name or Custom name as the Data Source Input 0

| Terrousel - 00001                                                                                                    | Customize Page   Edit Layout   Printable View   Help for this Page 🥑                                                                 |
|----------------------------------------------------------------------------------------------------|----------------------------------------------------------------------------------------------------|
| Carousel Detail Edit<br>Name CRSL - 00001<br>Custom Name (Optional) Maria<br>No. of Sildes 2                                                                                                    | Jelete) Cione                                                                                                    |
| r System Information<br>Owner Authorized Admin [Char<br>Created By Authorized Admin, 3/28/201<br>Edit                                                                                             | ael Last Modified By <u>Authorized Admin</u> , 3/28/2017 11:56 AM<br>7 9:45 AM<br>Delete Cione                                       |
| Carousel Slides New Ca                                                                                                    | rousel Silde Carousel Sildes Help ?                                                                                                  |
| Action         Slide Order         Name         Record Type           Edit   Del         1         CSLIDE-000003         Image           Edit   Del         2         CSLIDE-000004         Image | Caption Position     Height (in Px)     Caption Height in px.(Not for overlay)       card     300     150       card     300     150 |
|                                                                                                    | Carousel Slide Edit Save Save & New Cancel                                                                                           |
|                                                                                                    |                                                                                                    |
|                                                                                                    | Slide Order                                                                                                    |
|                                                                                                    |                                                                                                    |
|                                                                                                    | CRSL - 00001                                                                                                    |
|                                                                                                    | Image                                                                                                    |
|                                                                                                    | Image URL 📀                                                                                                    |
|                                                                                                    | Height (In Px) 300                                                                                                    |
|                                                                                                    |                                                                                                    |
|                                                                                                    | Caption                                                                                                    |
|                                                                                                    | Caption Position 🤌 card 😌                                                                                                    |
|                                                                                                    | Caption Height in px.(Not for overlay)                                                                                               |
|                                                                                                    | Caption Background () rgba(0,0,0,4)                                                                                                  |
|                                                                                                    |                                                                                                    |
|                                                                                                    | Title(Html tags allowed) 🥥                                                                                                    |
|                                                                                                    | Title Text Color 🥥 #000                                                                                                    |
|                                                                                                    | Title Text Size 🥥None 🖸                                                                                                    |
|                                                                                                    | Body(Html tags allowed)                                                                                                    |
|                                                                                                    | Body Text Color 🥥 #000                                                                                                    |
|                                                                                                    | Body Text Size 🥡 regular 😒                                                                                                    |
|                                                                                                    | Button Label                                                                                                    |
|                                                                                                    | Button URL 0                                                                                                    |
| L                                                                                                    | Button Variant 🕖 brand 🔒                                                                                                    |
|                                                                                                    |                                                                                                    |
|                                                                                                    | Save Save Cancel                                                                                                    |
|                                                                                                    |                                                                                                    |

## Carousel/Slider

Using JSON

| Use this Sample JSON as a starter:          | **Before copying, collapse the content.                                                                                                    |
|---------------------------------------------|----------------------------------------------------------------------------------------------------|
| Copy the JSON content.                      | Collapse<br>before adding to<br>builder<br>1 - [<br>2 - {<br>3 "type": "image",<br>4 "title": "Salesforce World Tour",<br>5 "description": "Washington DC : A |
| In the Builder, Choose JSON as Data Source. | CAROUSEL/SLIDER ×<br>* Data Source<br>json                                                                                                    |
| Paste the JSON Content in Data Source Input | * Data Source Input [{"type":"image","title":"Salesforce M                                                                                                    |

## Carousel/Slider

#### **Configuration Options**

| Data Source            | Carousel Object or Json                                                    |
|------------------------|----------------------------------------------------------------------------|
| Data Source Input      | Case Object Name or Json code                                              |
| Title                  | Enter a title that will appear above the Carousel                          |
| Title Text Alignment   | Left, Right, or Center                                                     |
| Title Text Size        | Small, Medium, or Large                                                    |
| Slides per page        | Defines the number of slides that appear in the component at the same time |
| Auto Play              | Checking box will automatically advance the Carousel                       |
| Auto Play Interval(ms) | Specifies autoplay timing (2000ms = 2 seconds)                             |
| Show Controls          | Reveals icons below the component to show number of slides and advancement |
| Controls Alignment     | Horizontal Alignment of Nav & Dot Controls: Left, Center, Right            |
| Controls Position      | Positioning of Controls - Overlay or Below the Carousel                    |

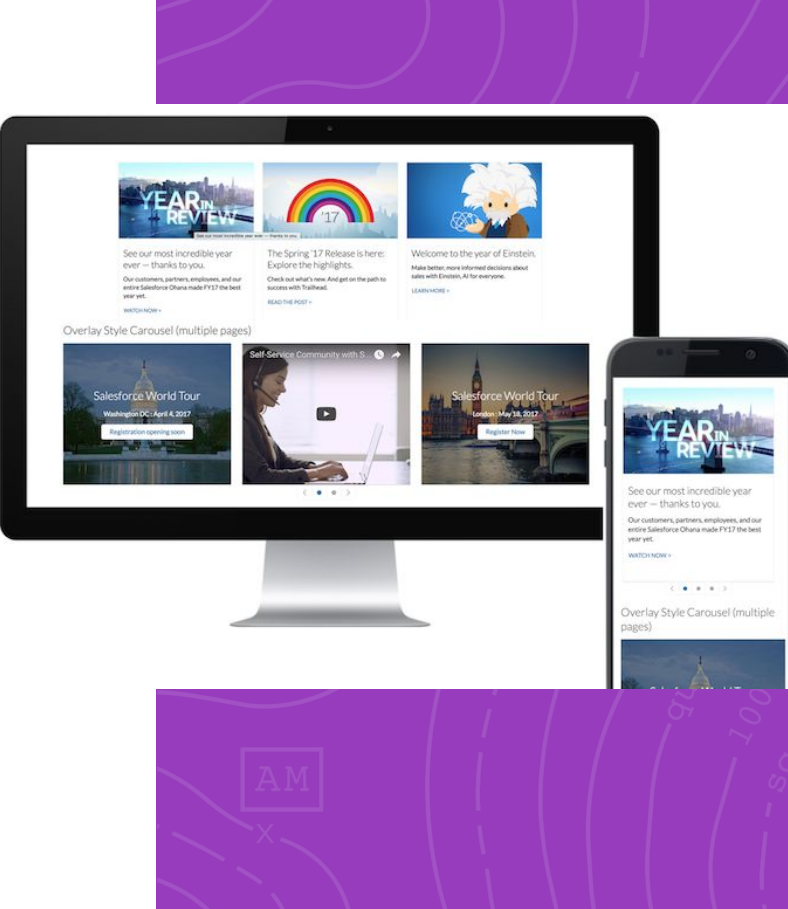

#### Extensible

Developers can extend the components in this package to feature any content in a carousel/slider.

Check this example that explains how to feature Groups in a carousel.

https://github.com/CommunityCloudServicesHub/Feature dGroupsCarousel

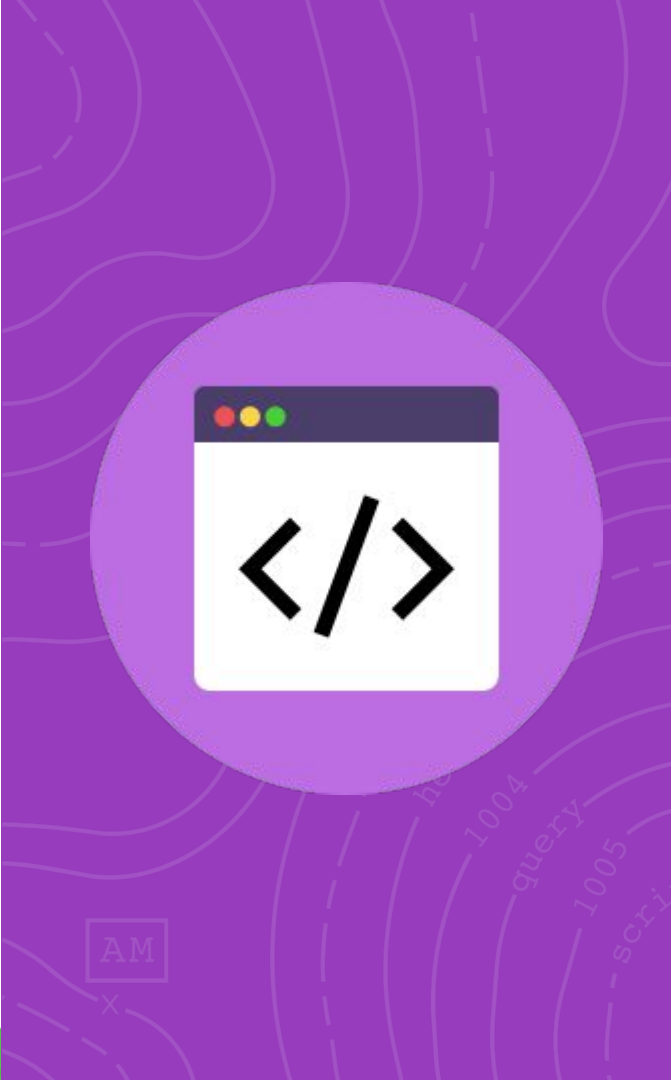

# thank you

Family Reunion